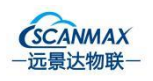

| Shenzhen Rakinda Technologies |             | File Number     | Version Number | Level        |  |  |  |
|-------------------------------|-------------|-----------------|----------------|--------------|--|--|--|
| Co.                           | Co.,Ltd     |                 | V1.3           | Confidential |  |  |  |
| File Nmae                     | F6 Face Ter | minal Datasheet | Date           | 2021.12.13   |  |  |  |

# **F6CS Series Face Terminal Datasheet**

(Temp Measuring+QR Reader+IC Card Reader as option)

(Intallation Designs:Wall mounted/Turnstile type/Floor standing)

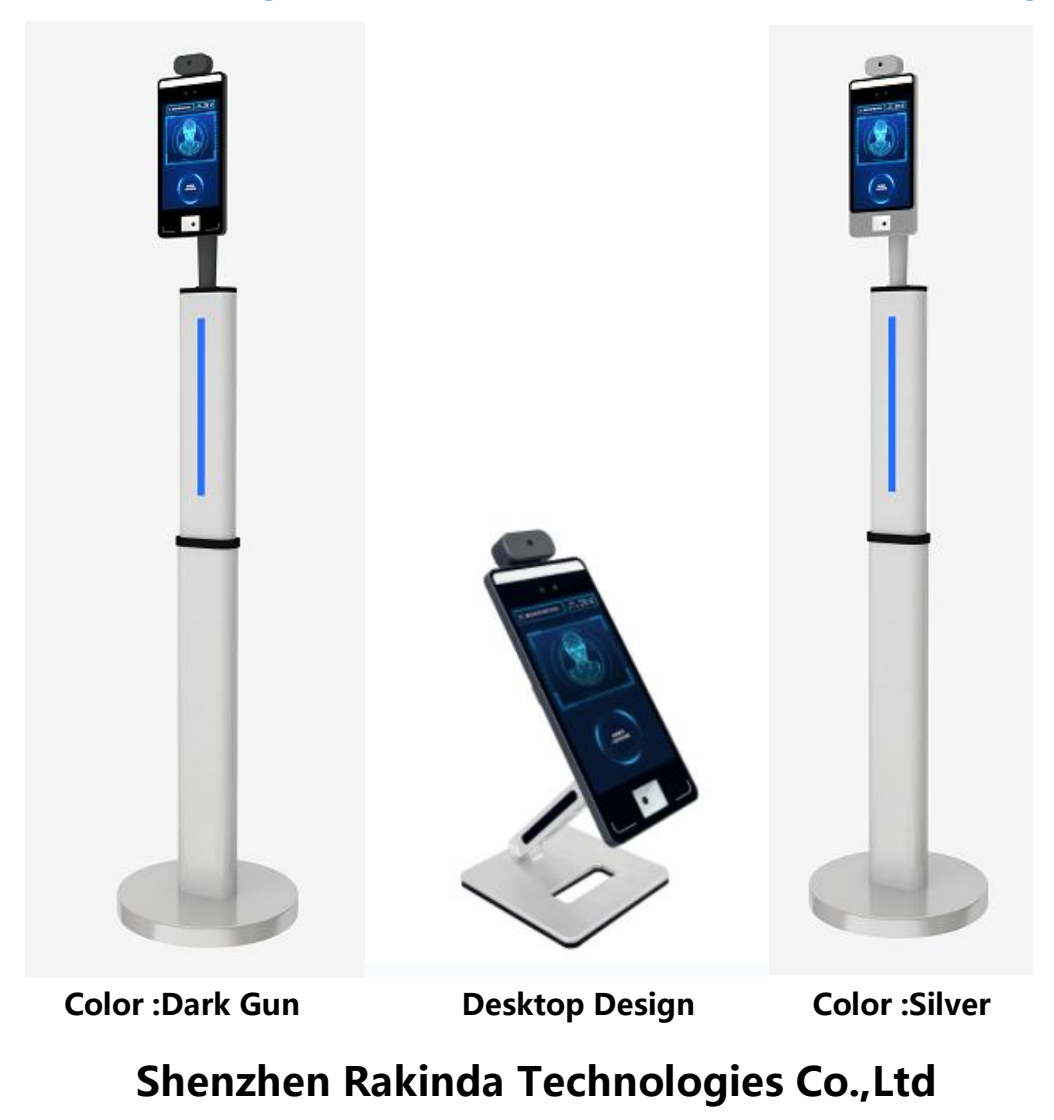

All rights reserved©2021

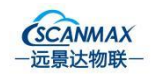

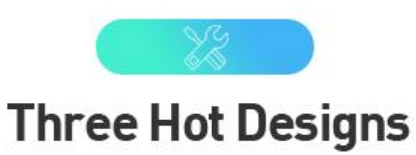

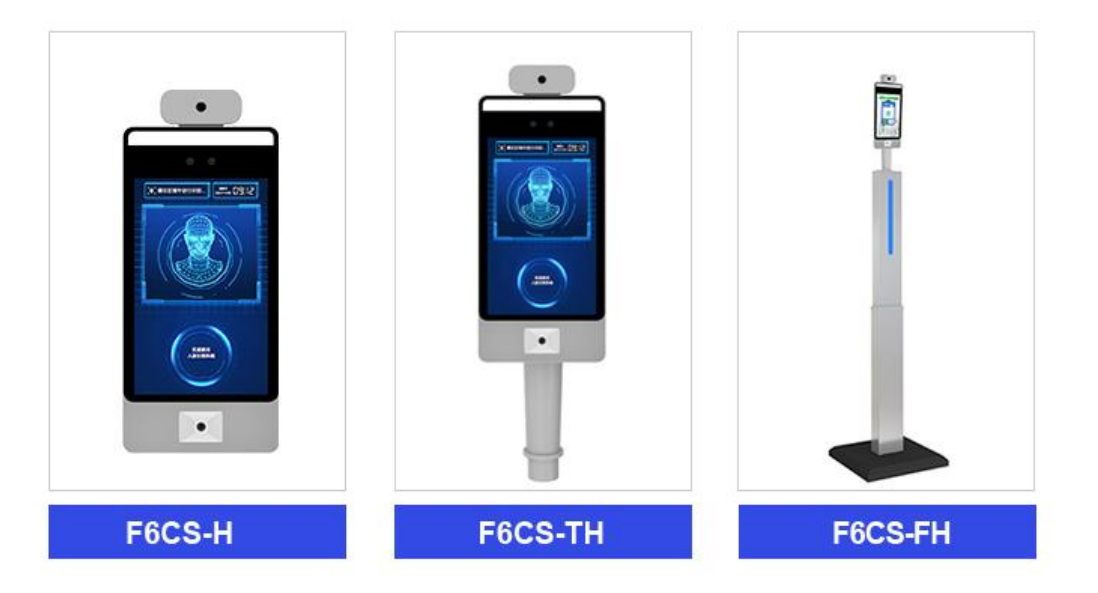

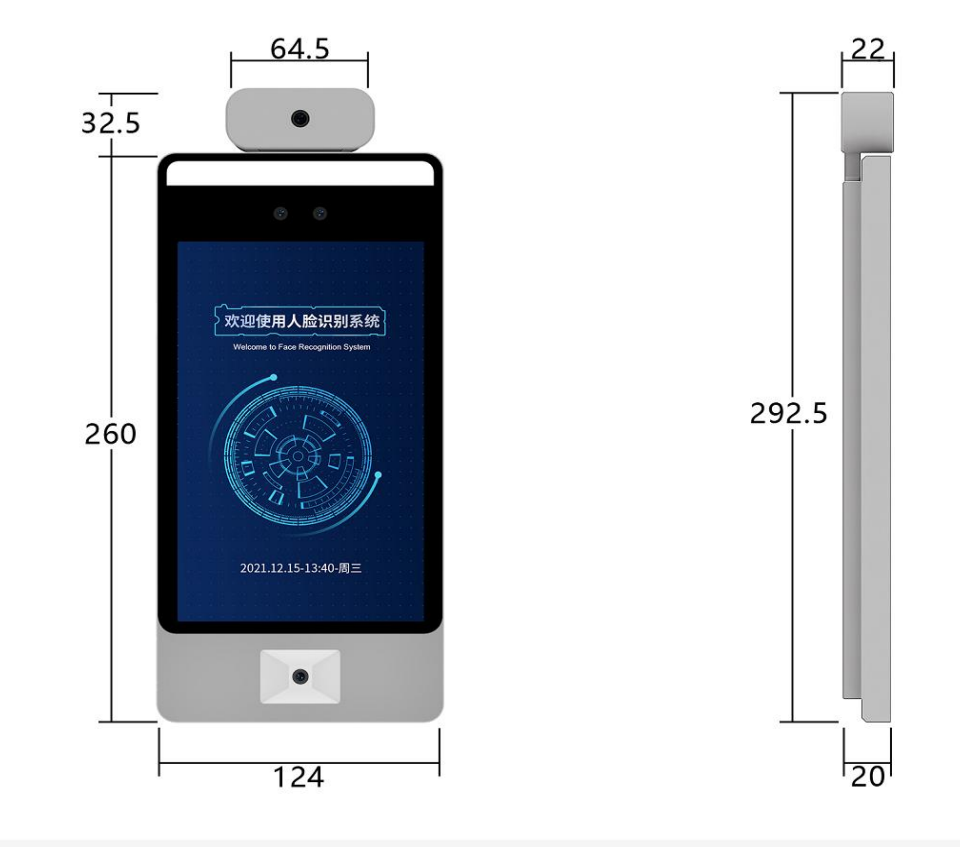

Page 1

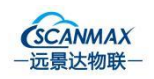

| One、Product specification                | 3      |
|------------------------------------------|--------|
| 1. Application scenarios                 | 4      |
| 2. Product Features错误!                   | 未定义书签。 |
| 3. Device parameters错误!                  | 未定义书签。 |
| Two、Device Installation                  | 15     |
| Three、Face machine setup operation guide | 16     |
| 1. System parameter setting错误!           | 未定义书签。 |
| 2. Face recognition parameters错误!        | 未定义书签。 |
| 3. Server parameters错误!                  | 未定义书签。 |
| 4. Business logic parameters错误!          | 未定义书签。 |
| 5. System parameters错误!                  | 未定义书签。 |
| Four、Platform binding                    | 25     |
| Five, Summary of common problems         | 25     |

## - Product specification

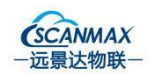

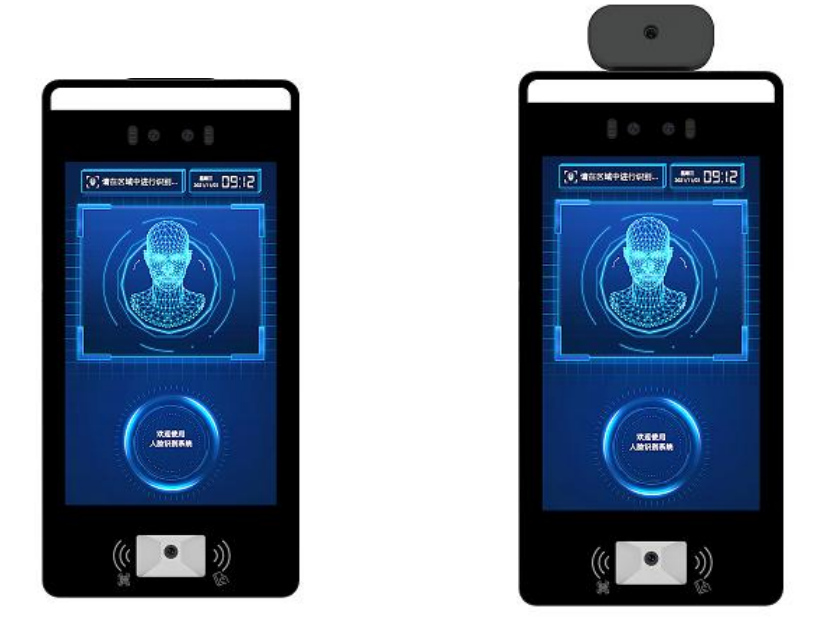

**F6CS** is a convenient and safe industrial-grade visual face recognition all-in-one machine. In response to the needs of large capacity, high performance, wide application, and customizability in the face recognition application process, a face recognition intelligent hardware was launched. Face dynamic recognition provides users with a safe environment.

**F6CS series** is based on 200W RGB, 200W IR binocular camera, supports WIFI+10/100M networking and rich peripheral security interfaces, meets user access control needs, and can realize personnel authentication, personnel access management and attendance management.

## 1. Application scenarios

**The F6CS series** is widely used in office buildings, office areas, hotels, schools, shopping malls, communities, public services, stations and scenic exhibition halls ,public services and management projects and other traffic scenarios that need to be used, helping to achieve intelligent security control.

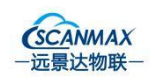

| NO. | Features            | Contents                                                |  |  |  |  |
|-----|---------------------|---------------------------------------------------------|--|--|--|--|
| 1   | Derfermense         | Combined with face recognition algorithm, support       |  |  |  |  |
|     | Performance         | 10,000-level face database                              |  |  |  |  |
| 2   | Algorithms          | Support the algorithms of top domestic Al               |  |  |  |  |
| 2   | Algorithms          | manufacturers                                           |  |  |  |  |
| 2   | Speed               | Combined with face recognition algorithm, face          |  |  |  |  |
| 5   | speed               | recognition can be completed very quickly               |  |  |  |  |
| 4   | Anti-counterfeiting | Binocular face recognition, support live detection      |  |  |  |  |
| F   | Interaction         | Using live detection, 8-inch ultra-clear touch screen + |  |  |  |  |
| 5   | Interaction         | voice interactive prompt                                |  |  |  |  |
| 6   | Environment         | Super strong environmental adaptability, good           |  |  |  |  |
| 0   | Environment         | performance in low light and strong backlight           |  |  |  |  |
| 7   | Stablity            | Android 11.0 system, long-term stable operation         |  |  |  |  |
| 0   | Onen                | Provide SDK to meet the secondary development           |  |  |  |  |
| 0   | Open                | needs of S/ISV manufacturers                            |  |  |  |  |
| 0   | Epidemic            | Infrared temperature detection and corponing            |  |  |  |  |
| 9   | prevention          | Intrared temperature detection and screening            |  |  |  |  |

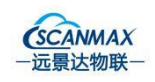

## 2. Device parameters

| F6 Face Terminal                                                                                                    |                     |                                                                                                    |                                      |  |  |  |  |
|----------------------------------------------------------------------------------------------------|---------------------|----------------------------------------------------------------------------------------------------|--------------------------------------|--|--|--|--|
|                                                                                                    | Main function       | Access control, ep                                                                                                    | Access control, epidemic prevention, |  |  |  |  |
|                                                                                                    |                     | turnstile                                                                                                    |                                      |  |  |  |  |
| Product Features                                                                                                    | Use environment     | Indoor, outdoor (I                                                                                                    | P66)                                 |  |  |  |  |
|                                                                                                    | Fauinment shell     | Aluminum alloy m                                                                                                    | aterial, dark gun                    |  |  |  |  |
| Camera Camera Cose envir<br>Equipme<br>Resolution<br>Vertical v<br>Horizont<br>angle<br>White fill<br>Red fill lin<br>Operatin |                     | color & silver as o                                                                                                    | ptions                               |  |  |  |  |
|                                                                                                    | Туре                | RGB                                                                                                    | IR                                   |  |  |  |  |
| Camera                                                                                                    | Resolution          | 2 million pixels                                                                                                    | 2 million pixels                     |  |  |  |  |
|                                                                                                    | Vertical wide angle | 65°                                                                                                    | 65°                                  |  |  |  |  |
|                                                                                                    | Horizontal wide     | 40°                                                                                                    | 40°                                  |  |  |  |  |
|                                                                                                    | angle               |                                                                                                    |                                      |  |  |  |  |
|                                                                                                    | White fill light    | Supported                                                                                                    |                                      |  |  |  |  |
|                                                                                                    | Red fill light      | Supported                                                                                                    |                                      |  |  |  |  |
|                                                                                                    | Operating System    | Android 11.0                                                                                                    |                                      |  |  |  |  |
| Core Parameter                                                                                                    |                     | RK3566 4x ARM®                                                                                                    | Cortex™ A55 up                       |  |  |  |  |
| Core rarameter                                                                                                    |                     | to1.8GHz                                                                                                    |                                      |  |  |  |  |
|                                                                                                    | Storage             | 2G+8G ( <b>2G+16G</b>                                                                                                    | as option)                           |  |  |  |  |
| Human-computer                                                                                                    | Display scroop      | 8 inches, full viewing angle, 170°IPS                                                                                                    |                                      |  |  |  |  |
| Core Parameter<br>Human-computer<br>interaction                                                                                |                     | LCD screen, resolution 800*1280                                                                                                    |                                      |  |  |  |  |
|                                                                                                    | Touch screen        | F6 Face Terminal         Access control, epidemic prevention<br>turnstile         ronment       Indoor, outdoor (IP66)         nt shell       Aluminum alloy material, dark gun<br>color & silver as options         RGB       IR         on       2 million pixels         vide angle       65°         65°       65°         al wide       40°         light       Supported         g System       Android 11.0         RK3566 4x ARM® Cortex™ A55 up<br>to1.8GHz         colsereen       8 inches, full viewirg angle, 170°IPS<br>LCD screen, resolution 800*1280         reen       Supported |                                      |  |  |  |  |

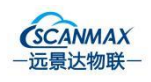

www.scanmaxai.com

|                | Tomporatura        | Test accuracy: 0.1℃                 |
|----------------|--------------------|-------------------------------------|
|                | measurement        | Test accuracy: 0.1°C                |
|                | module             | Temperature measurement distance:   |
|                | [Ontion]           | Recommended use distance 50cm       |
|                | Tobriou            | Working temperature: 15°C~40°C      |
|                | RJ45               | 10/100Mbps Ethernet                 |
| Communication  |                    | Comply with IEEE802.11b/g/n         |
| method         | VVIFI              | standard (2.4G)                     |
|                | 4G [optional]      | CAT1, domestic full Netcom          |
| Identification | Face               | Supported                           |
| method         | IC card [optional] | Supported                           |
|                |                    | Network ID card [optional]          |
|                | ID card            | Local ID card needs to be connected |
|                |                    | to <b>[optional]</b>                |
|                | Data interface     | USB 2.0*2                           |
|                | Relay              | *1                                  |
|                | Serial Port        | RS485*1                             |
| Interface      | Wiegand            | 26bit/34bit protocol                |
|                | Exit switch        | *1 【Expandable】                     |
|                | Fire linkage       | *1 【Expandable】                     |
|                | Button             | Upgrade button                      |

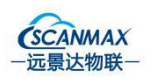

| Power supply  | Adapter               | DC12V/2A power supply            |
|---------------|-----------------------|----------------------------------|
|               | Operating             | -20°C 60°C                       |
|               | temperature           |                                  |
| Environmental | Working humidity      | 20% to 90% (under non-condensing |
| requirements  | working number        | water dripping state)            |
|               | Electrostatic ESD     | IEC61000-4-2,LEVEL3              |
|               | Protection level      | IP65                             |
| Installation  | 3 methods for wall me | ounted type/turnstile type/floor |
| Methods       | standing type         |                                  |

#### Remarks:

- The equipment is forbidden to be used under strong light and not exposed to direct sunlight;
- Used indoors or in a semi-outdoor environment, the outdoor temperature measurement is affected by the external environment;

## **二**、Product wiring

| External interface hardware wiring instructions |      |                     |  |  |  |  |
|-------------------------------------------------|------|---------------------|--|--|--|--|
| Туре                                            | Port | Instructions        |  |  |  |  |
| Network port                                    | RJ45 | Supported10/100Mbps |  |  |  |  |

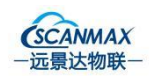

| Relay       | NC<br>COM<br>NO       | Normally closed terminal/common<br>terminal/normally open terminal of relay.<br>Generally, the door lock power supply is<br>positively connected to the COM terminal, and<br>then according to the door lock type, the relay<br>power supply is negatively connected to the NO<br>port or the NC port. Note: The maximum relay<br>contact load is 1A |  |  |  |  |  |  |  |  |  |
|-------------|-----------------------|----------------------------------------------------------------------------------------------------|--|--|--|--|--|--|--|--|--|
| Exit button | IO5<br>GND            | Detect the button to open the door control                                                                                                    |  |  |  |  |  |  |  |  |  |
| Alarm       | IO4<br>GND            | Detect the fire control linkage control signal, input                                                                                                    |  |  |  |  |  |  |  |  |  |
| Reset       | Upgrate<br>GND        | Supported manual reset and upgrade                                                                                                    |  |  |  |  |  |  |  |  |  |
| Serial port | RS485 TX<br>RS485 RX  | Supported RS232,RS485                                                                                                    |  |  |  |  |  |  |  |  |  |
| Wiegand     | WG_D1<br>WG_D0<br>GND | Wiegand output interface,<br>Supported26bit/34bit protocol                                                                                                    |  |  |  |  |  |  |  |  |  |
| Input power | GND<br>12V+           | Power input: 12V DC                                                                                                    |  |  |  |  |  |  |  |  |  |
| USB         | USB_HOST-4P           | External reserved USB interface to connect peripherals                                                                                                    |  |  |  |  |  |  |  |  |  |
|             | USBA 2.0_OTG          | Equipment upgrade, debugging, U disk                                                                                                    |  |  |  |  |  |  |  |  |  |

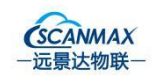

#### **F6CS Structure**

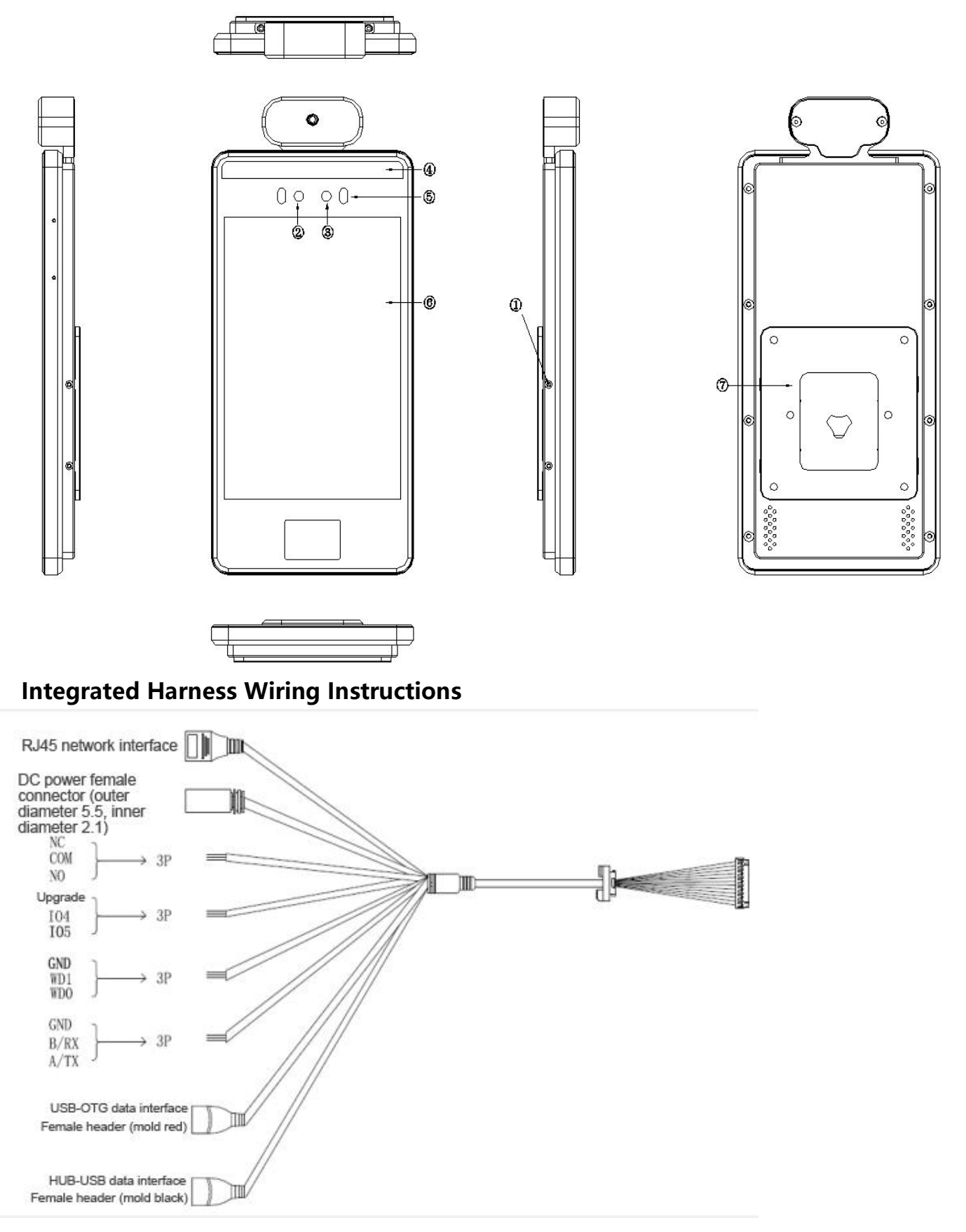

Shenzhen Rakinda Technologies Co.,Ltd

All rights reserved©2021

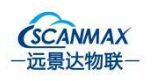

## 6.2 On-site magnetic door installation reference instructions

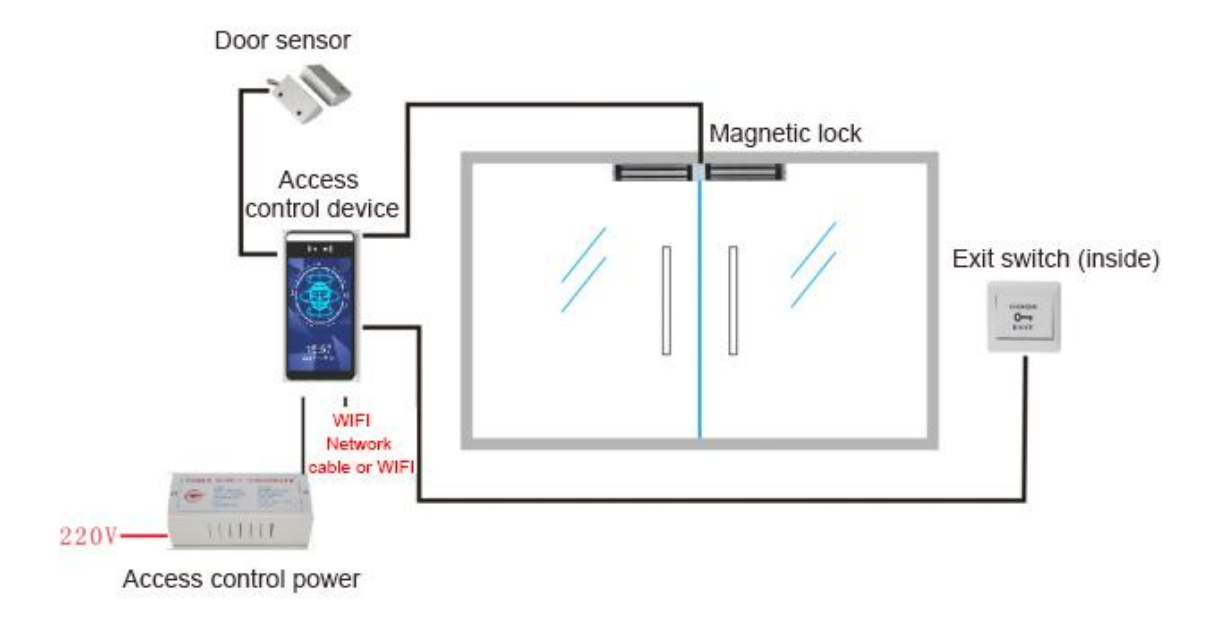

### 6.2.1 Magnetic door system installation diagram

## 6.2.2Magnetic door system wiring diagram

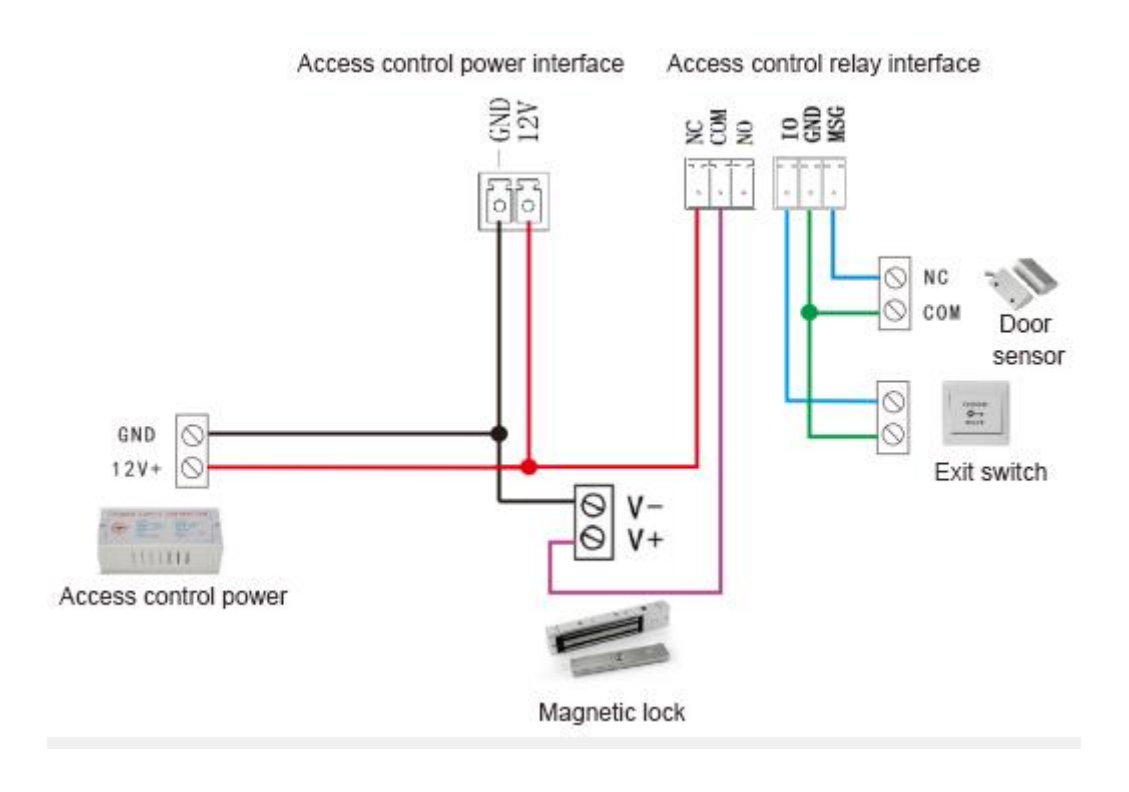

## Installation Instructions

Shenzhen Rakinda Technologies Co.,Ltd All rights reserved©2021 Page 1

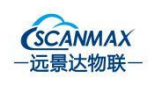

#### **Environmental requirements**

In the installation and use of F6CS, all electrical regulations of the country and region must be strictly observed. If the device does not work properly, please do not disassemble and repair it by yourself, otherwise it will affect the warranty of the device. During installation and use, avoid harsh or extreme environments such as extreme high temperature (or low temperature), high humidity, strong backlight, vibration, radiation, and chemical corrosion.

|                     | It is recommended to install it in an indoor or semi-open air   |  |  |  |  |  |
|---------------------|-----------------------------------------------------------------|--|--|--|--|--|
| Sun                 | environment to ensure a good light environment, avoid direct    |  |  |  |  |  |
|                     | strong light or weak light affecting the recognition speed, and |  |  |  |  |  |
|                     | avoid facing the glass door or glass wall.                      |  |  |  |  |  |
|                     | It is recommended to install it in an environment with a smooth |  |  |  |  |  |
| و الالاس<br>Network | network to avoid the poor network affecting the recognition     |  |  |  |  |  |
|                     | speed and accuracy.                                             |  |  |  |  |  |

**Precautions** Before turning on the host device, the screen protector should be torn off to avoid affecting the camera and infrared recognition accuracy.

**Installation location** The recommended installation height of the VTO is 150cm (camera height).

#### 7.1 Wall Mount Installation Instructions

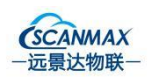

### 7.1.1 Installation location

On the wall about 130cm above the ground, start drilling the holes in the first row (using a 6mm drill bit, drilling diameter 6mm, drilling depth 4cm, second hole translation 66mm). Move up 63mm and drill two holes for the second row.

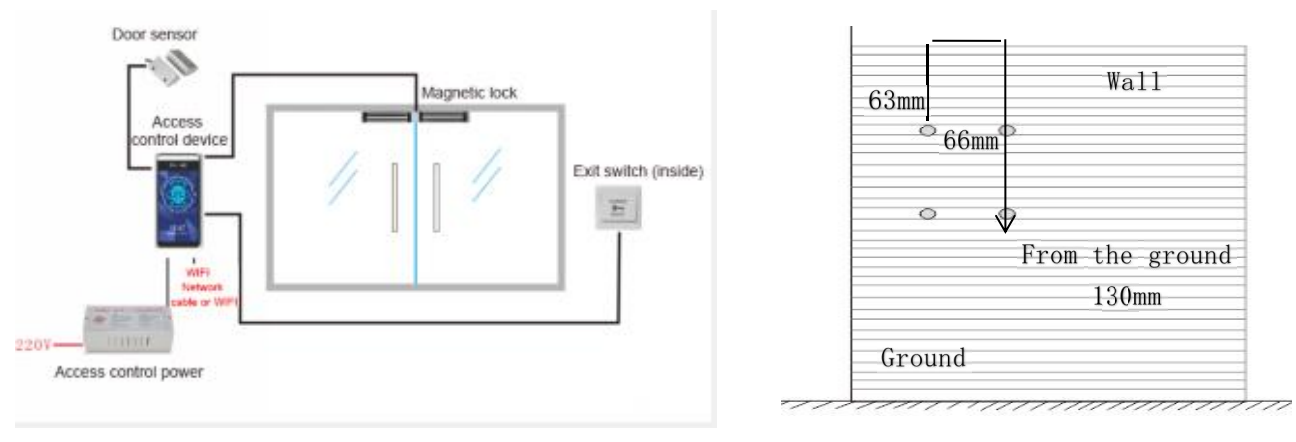

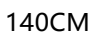

Front opening indication

3 groups of lines need to be embedded in advance at the host equipment (the reserved line length is 10cm)

- (1) 12V power cord RVV2x1.0 standard and above, one end is at the host device, and the other end is pulled to the original special power supply for access control or the 2-hole socket of the 220V power supply on the top of the sliding door. When installing, connect the factory-built 12V2A power adapter 12V The 220V power cord of the adapter is directly inserted into the 2-pin socket of the 220V power supply.
- (2) The door opening control line is RVV2x0.5 standard and above, one end is at the host device, the other end is pulled to the original access control

dedicated power supply or the sliding door top controller, and the doorShenzhen Rakinda Technologies Co.,LtdAll rights reserved©2021Page 1

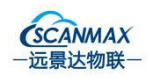

opening signal interface is connected to them during installation.

(3) Super Category 5 network cable 8x0.5 oxygen-free copper standard and above, one end is at the host equipment, and the other end is pulled to the switch in the weak current room to connect to the Internet during installation. In special cases, if it is difficult to increase the wired network, the wireless network at the door will also be connected. Very stable, can consider using wireless.

48 () $(\bigcirc)$ 0 0 0 0  $\bigcirc$ 90 1de 0 0 0 0 0  $\odot$ 6-05

#### 7.1.2 Dimensions and hole positions of the wall bracket

Fix the wall-mounted board and the host with a machine tooth cup head socket head cap screw M3\*6 (package is equipped), be careful not to short-circuit the wire head.

Remarks: If the installation environment is a glass plate or a smooth stone wall surface that is inconvenient to open holes, it needs to be fixed with adhesive backing, and the cable outlet will come out from the bottom;

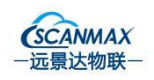

## 7.1.3 Installation steps

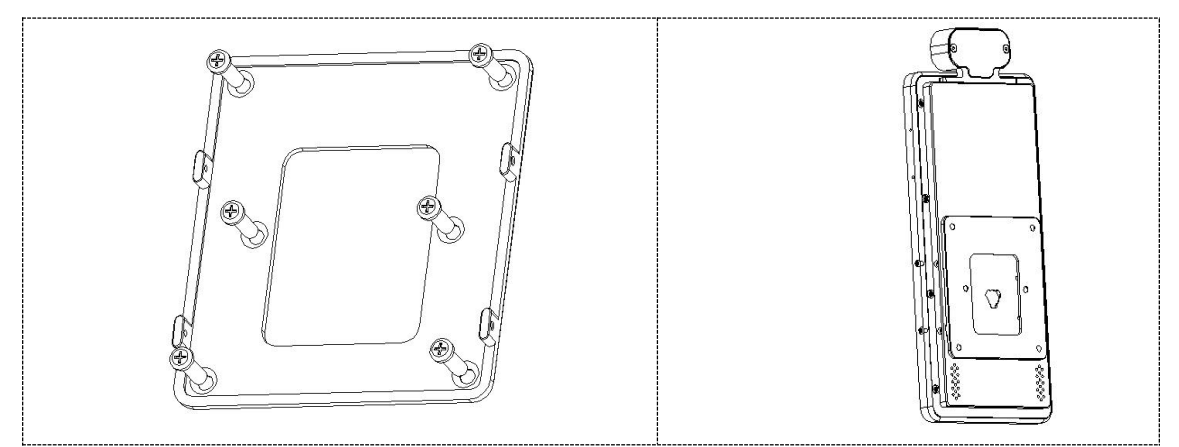

Step 1: Fix. Fix the wall mount accessories to the wall with screws.

#### Step 2: Wiring. Refer to "Wiring Instructions" to connect the wires to the

device

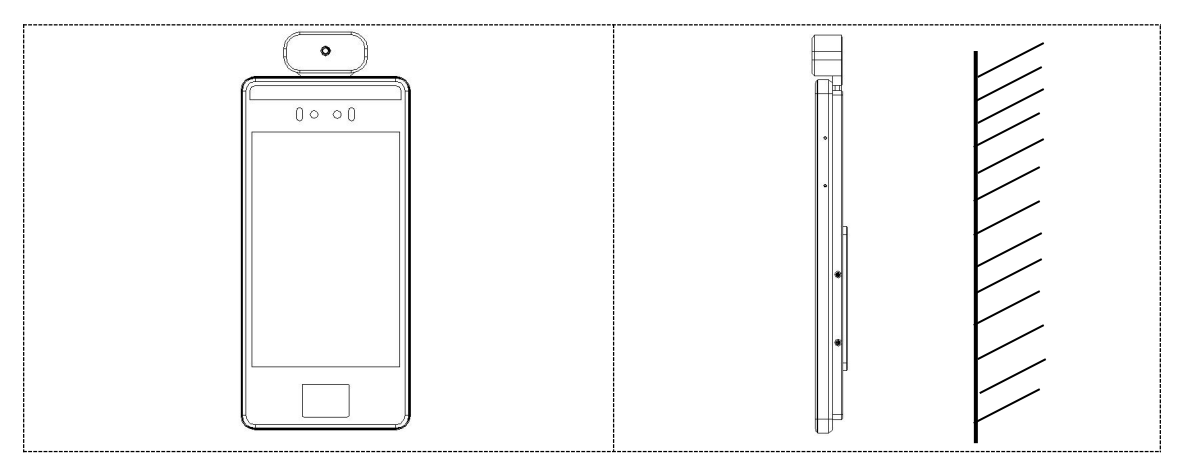

Step 3: Adjust. Use screws to tighten the accessories and fixing screws on the fixed device.

Step 4: Lock. Fasten the device with the main unit and the wall mount with screws.wire, adjust the wiring length until the device can be snapped into the wall mount.

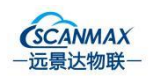

## Three、 Device Installation

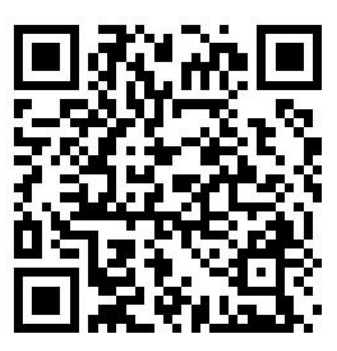

2-1 F6 series scan two-dimensional code installation equipment video

## Four、Face machine setup operation guide

On the face recognition system interface, double-click the top middle

position of the screen to pop up the user login window, enter the

password (rakinda), and click OK, as shown in the following figure:

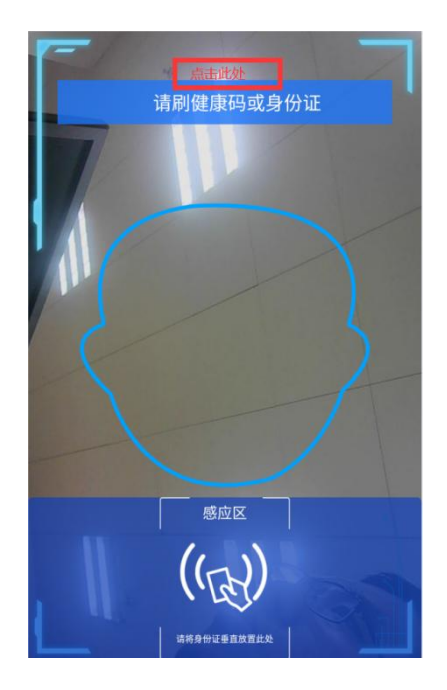

### 1. System parameter setting

- A. IP: Check whether an IP address has been obtained
- Face detection angle and camera video stream echo angle: generally

Shenzhen Rakinda Technologies Co.,Ltd All rights reserved©2021

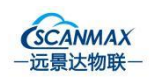

default. If you find that there is an inverted or horizontal portrait, you need to modify the camera video reflow angle.

- Recognition success interface stay time: the default is 3000 milliseconds, this parameter is related to gates or access control, if the passing speed is fast, it is recommended to set to 1000 or 500 milliseconds.
- Timing restart: Turn on the timing restart switch, the software will restart automatically
- Logging service: closed by default. If there is a problem with the device, turn on the log switch, and then reproduce the problem and grab the log. Log storage path: Settings--"Resource file management (file management)--"faceinfo--"log content, and use the mailbox to send the log to R&D location analysis.

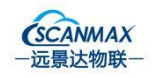

| S | ystem parameters                                        |  |  |  |  |
|---|---------------------------------------------------------|--|--|--|--|
|   | IP: 192.168.123.99                                      |  |  |  |  |
|   | Mac Address:70:4A:0E:82:19:58                           |  |  |  |  |
|   | Face detection angle:                                   |  |  |  |  |
|   | ○ 0° ● 90° ○ 180° ○ 270°                                |  |  |  |  |
|   | Camera display angle:                                   |  |  |  |  |
|   | 0*090*0180*0270*                                        |  |  |  |  |
|   | Current direction                                       |  |  |  |  |
|   | Show Success Dialog Time(ms):                           |  |  |  |  |
|   | 3000                                                    |  |  |  |  |
|   | Logging service:                                        |  |  |  |  |
|   | Open Close UPLOADLOG                                    |  |  |  |  |
|   | modify password: CLICK TO MODIFY PASSWORD               |  |  |  |  |
|   | Clear local records                                     |  |  |  |  |
|   |                                                         |  |  |  |  |
|   | Whether to record the traffic screenshot<br>open oclose |  |  |  |  |

#### **1. Face recognition parameters**

- A. Face recognition threshold: 0.9 by default
- Living body threshold: The default is 0.0003. If there is a misrecognition problem when a human face is sent, it is recommended to set the living body threshold to 0.97 to reduce the false recognition rate.
- The minimum detection face recognition size, the nearest face and the farthest face pixel size limit are kept by default and do not need to be modified.

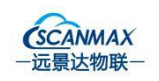

- > The farthest face prompt distance: 0.8-1.2 meters by default
- > Keep other options as default.

| Face recognition parameter      |        |       |      |  |  |  |
|---------------------------------|--------|-------|------|--|--|--|
|                                 |        |       |      |  |  |  |
| Face Recognition Threshold:     |        |       |      |  |  |  |
| 0.9                             |        |       |      |  |  |  |
| Open White Light Threshold      |        |       |      |  |  |  |
| 80                              |        |       |      |  |  |  |
| Min Face Size(ny):              |        |       |      |  |  |  |
| 60                              |        |       |      |  |  |  |
| 80                              |        |       |      |  |  |  |
| Living threshold:               |        |       |      |  |  |  |
| 0.00001                         |        |       |      |  |  |  |
| Nearast face sivel size limit:  |        |       |      |  |  |  |
| Nearest face pixel size limit.  |        |       |      |  |  |  |
| 500                             |        |       |      |  |  |  |
| Maximum distance face pixe      | l size | e lim | nit: |  |  |  |
| 30                              |        |       |      |  |  |  |
| Fortheast for a second distance |        |       |      |  |  |  |
| Fartnest face prompt distanc    | e:     |       |      |  |  |  |
| 0.8-1.2                         |        |       |      |  |  |  |
| the rgb and ir camera:          |        |       |      |  |  |  |
| 🔘 monocular 💿 binocular         |        |       |      |  |  |  |
|                                 |        |       |      |  |  |  |
| the depth camera:               |        |       |      |  |  |  |
| C trinocular                    |        |       |      |  |  |  |

#### 2. Server parameters

A.Official website cloud platform website:

https://fk.rakinda.cn/admin/login

- Verification server: https://fk.rakinda.cn:7443
- > MQ server port: 120.79.115.108:1883
- > Upload interface of door opening record: https://fk.rakinda.cn:7443

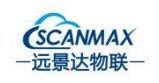

> Upload Log address and port: https://fk.rakinda.cn

B.Neutral Cloud Platform URL: https://fkzx.rakinda.cn/admin/login

- Verification server: https://fkzx.rakinda.cn:7443
- > MQ server port: 47.106.208.183:1883
- > Upload interface of door opening record:

https://fkzx.rakinda.cn:7443

> Upload Log address and port: https://fkzx.rakinda.cn

| Server parameters            |      |      |     |     |  |  |   |  |
|------------------------------|------|------|-----|-----|--|--|---|--|
|                              |      |      |     |     |  |  |   |  |
| Verify Server and Port:      |      |      |     |     |  |  |   |  |
| http://159.138.96.168:9090   |      |      |     |     |  |  |   |  |
| MQ Server and Port:          |      |      |     |     |  |  |   |  |
| 159.138.96.168:1883          |      |      |     |     |  |  |   |  |
| Log file upload server addre | 222  | and  | no  | rt: |  |  |   |  |
| http://159.138.96.168:7080   |      |      | PC  |     |  |  |   |  |
| Upload Record server:        |      |      |     |     |  |  |   |  |
|                              |      |      |     |     |  |  | 1 |  |
| MQTT Setting                 |      |      |     |     |  |  |   |  |
| MQTT Login ID:               |      |      |     |     |  |  |   |  |
| rakindaMQ                    |      |      |     |     |  |  |   |  |
|                              |      |      |     |     |  |  |   |  |
| MQ11 Login Password:         |      |      |     |     |  |  |   |  |
| YJD\$%mSd2019**              |      |      |     |     |  |  |   |  |
| MQTT Limit The Number Of     | f Me | essa | age | s:  |  |  |   |  |
| 300                          |      |      |     |     |  |  |   |  |

3. Business logic parameters

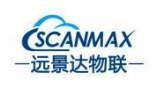

A. Whether to open the QR code: open by default; if closed, the scanning code function is not supported.

B. Whether to turn on mask detection: off by default; if turned on, you need to wear a mask to pass.

C. Whether to turn on the emergency mode: off by default, if it is turned on, only the face temperature measurement will be used

D. Whether to measure temperature: it is enabled by default. If it is turned off, you need to close the "broadcast temperature value option", and the temperature measurement will not be started.

E. Allowed access type: default owner, if you need Supported face

recognition, you need to select authorized users; business logic

(Supported face recognition)

F. Set the correction offset parameter, if the body temperature is before  $38^{\circ}-48^{\circ}$ , set it to  $-0.5^{\circ}$ ; if it is greater than  $48^{\circ}$ , set it to  $-8^{\circ}$ 

G. Whether to use the neutral version: the default is neutral, if you need to customize your own LOGO or standby picture, select the basic logo
H. Set the alarm temperature to 37.3 degrees by default, Supported custom

I. Other options remain unchanged by default.

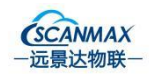

| mperature parameters            |    |     |    |      |  |  |  |
|---------------------------------|----|-----|----|------|--|--|--|
|                                 |    |     |    |      |  |  |  |
| Temperature switch              |    |     |    |      |  |  |  |
| open Close                      |    |     |    |      |  |  |  |
| check mask:                     |    |     |    |      |  |  |  |
| O open O close                  |    |     |    |      |  |  |  |
| speak temperature value         |    |     |    |      |  |  |  |
| 💿 open 💿 close                  |    |     |    |      |  |  |  |
| Display thermal imaging Preview | v  |     |    |      |  |  |  |
| ○ open ◎ close                  |    |     |    |      |  |  |  |
| Tomporature correction offect:  |    |     |    |      |  |  |  |
| nemperature correction onset.   |    |     |    |      |  |  |  |
| 0.0                             |    |     |    |      |  |  |  |
| Temperature unit                |    |     |    |      |  |  |  |
| Celsius  Fahrenheit             |    |     |    |      |  |  |  |
| Temperature warning threshold   |    |     |    |      |  |  |  |
| 37.3                            |    |     |    |      |  |  |  |
|                                 |    |     |    |      |  |  |  |
| lowest temperature              |    |     |    |      |  |  |  |
| 28.0                            |    |     |    |      |  |  |  |
| Type of Temperature measuring   | eq | uip | me | ent: |  |  |  |
| тіні                            |    |     |    |      |  |  |  |
| Detect temperature concert      |    |     |    |      |  |  |  |
| Open Oclose                     |    |     |    |      |  |  |  |
| open e close                    |    |     |    |      |  |  |  |

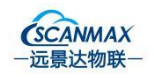

| Bı | usiness Logic Parameter                       |      |      |      |  |  |  |  |  |
|----|-----------------------------------------------|------|------|------|--|--|--|--|--|
|    | Set Attendance Voice                          |      |      |      |  |  |  |  |  |
|    | Default     Dereonnel Car                     | rior | 1.16 | nice |  |  |  |  |  |
|    | e Deradit e Personner Car                     | nec  | 1 10 | JICE |  |  |  |  |  |
|    | Set face frame                                |      |      |      |  |  |  |  |  |
|    | O YES 🔘 Cancel                                |      |      |      |  |  |  |  |  |
|    |                                               |      |      |      |  |  |  |  |  |
|    | traffic type:                                 |      |      |      |  |  |  |  |  |
|    | granted user                                  |      |      |      |  |  |  |  |  |
|    | 🧿 all user                                    |      |      |      |  |  |  |  |  |
|    | O Authorized users and own                    | ner  | S    |      |  |  |  |  |  |
|    | Identification failure tolerand               | ce t | ime  | es:  |  |  |  |  |  |
|    | 6                                             |      |      |      |  |  |  |  |  |
|    | Linit number, if the number exceeds this time |      |      |      |  |  |  |  |  |
|    | N                                             |      |      |      |  |  |  |  |  |
|    | Play opening voice                            |      |      |      |  |  |  |  |  |
|    | 🥥 open 🗢 close                                |      |      |      |  |  |  |  |  |
|    | The logo of version:                          |      |      |      |  |  |  |  |  |
|    | O Basics logo                                 | qo   |      |      |  |  |  |  |  |
|    |                                               | -    |      |      |  |  |  |  |  |

#### 4. System parameters

A. Set the software version: the default network version, note: if you choose the stand-alone version, the pass data will not be synchronized to the cloud platform.

B. The serial port of the card reader is monitored, which is closed by default, if it is an IC card reader, select to open

C. Set the hardware version: the default is the gate, set according to the business scenario

D. Set the virtual button state: open by default, if it is closed after the Shenzhen Rakinda Technologies Co.,Ltd All rights reserved©2021 Page 1

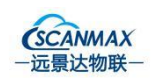

setting is completed, it is forbidden for others to set it randomly.

- E. Whether the setting program is self-starting: open by default, if you
- need to set other parameters, you can close it, open it after setting
- F. The QR code is the device code, which can be scanned by WeChat, and
- then the device license number can be traced back.
- G.Version: software version number
- H. Keep other parameters as default

| Other                                            |      |    |     |      |     | 125 |     |     |  | ٦ |  |
|--------------------------------------------------|------|----|-----|------|-----|-----|-----|-----|--|---|--|
| Set Software Version:<br>• Web Version  • Stand- | alor | ne | Ver | rsio | n   |     |     |     |  |   |  |
| Card Reader Serial Monito                        | orin | g: |     |      |     |     |     |     |  |   |  |
| Set Hardware Version :<br>Gate    Door           |      |    |     |      |     |     |     |     |  |   |  |
| Automatic program start:<br>open  close          |      |    |     |      |     |     |     |     |  |   |  |
| Set virtual key state:                           |      |    |     |      |     |     |     |     |  |   |  |
| Screen sleep state:<br>O open O close            |      |    |     |      |     |     |     |     |  |   |  |
| Send door open signal<br>◉ open ○ close          |      |    |     |      |     |     |     |     |  |   |  |
| evice Code:9b4d5e8c9e7f                          | 4e6  | db | 8f2 | 90   | 350 | 160 | 128 | зь4 |  |   |  |
|                                                  |      |    |     |      |     |     |     |     |  |   |  |

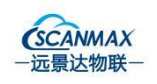

## 四、Platform binding

A. Open a browser window, enter https://fkzx.rakinda.cn/admin/login in the address bar, log in to the system background according to the account password provided by the customer;

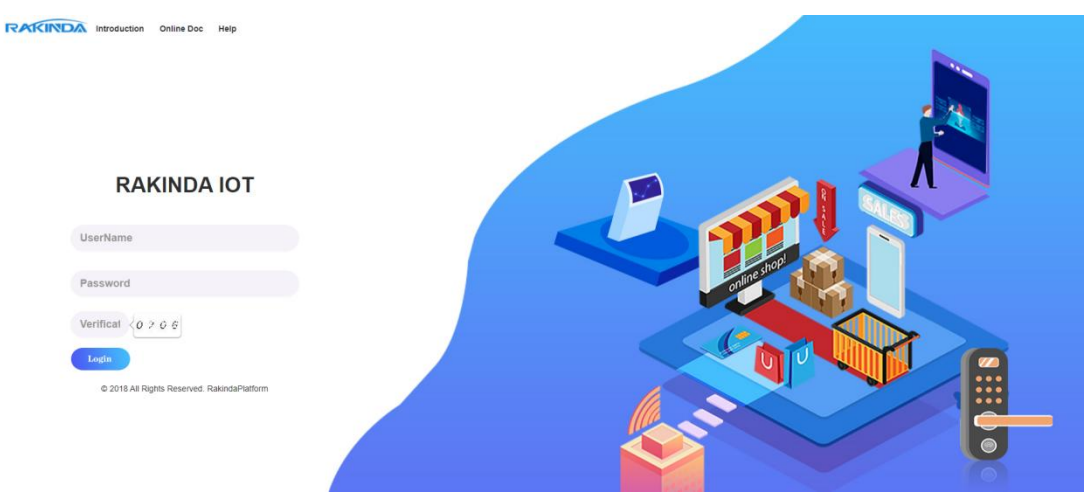

A. Enter the system homepage, click on the left navigation bar [Access

Control Management]-[Device Management]

B. Enter the device management interface, click on the upper right corner [Add]

C. Enter the device name, device number, device type, and organization,

and click save

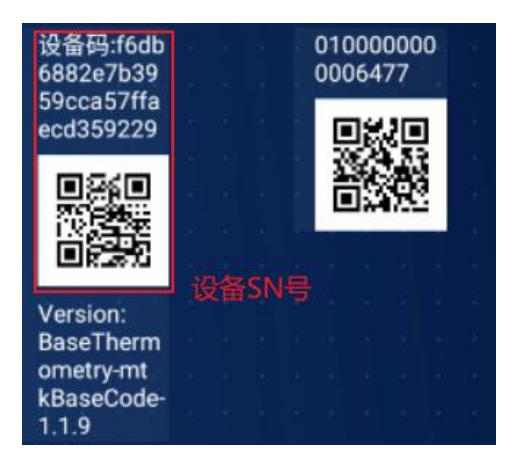

## 五、Summary of common problems

A. How to find and activate the device license:

> Enter the face setting item--"Explorer (file

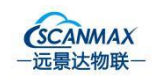

management)--"Intenal Memory--"FaceInfo--"License, find the corresponding device activation code;

- > The network connection of the device is normal; Remarks: Baidu can be accessed normally
- > A.3 Click Activate, if the activation process fails, there will be a Toast prompt
- B. The device cannot recognize the temperature measurement
  - Turn on the thermal imaging preview switch on the device side  $\geq$ to confirm whether the thermal imaging can be used normally.
  - COM

F6CS series products: 3P, COM and NO are respectively connected to the receiving and sending instructions of the gate. If the connection is found to be normally open or normally closed, the wiring is exchanged and tested.

D. Misrecognition of other people due to face recognition:

- Check the quality of the face photo, if it is blurred or the distance is too far, you need to change the face avatar again;
- Adjust the living body threshold to 0.75 or 0.9.5, and then test again;

E. There is a problem with the equipment, if you get the problem log? Shenzhen Rakinda Technologies Co.,Ltd All rights reserved©2021 Page 1

C. How to connect the face machine to the gate:

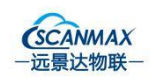

- Use the administrator account (rakinda) or operator account (123456) to enter the settings.
- Turn on the log switch, as shown in the figure below, and then click OK to reproduce the problem.

| Sys | tem parameters                  |           |      |    |  |   |  | 1 | 1 |  |
|-----|---------------------------------|-----------|------|----|--|---|--|---|---|--|
| П   | P: 192.168.123.99               |           |      |    |  |   |  |   |   |  |
| N   | Aac Address 70.44 OF 82.19      | -58       |      |    |  |   |  |   |   |  |
|     | 100 Address.7 0.4A.0E.02.17     |           |      |    |  |   |  |   |   |  |
|     | ace detection angle:            |           |      |    |  |   |  |   |   |  |
| с   | amera display angle:            |           |      |    |  |   |  |   |   |  |
|     | 0° 🔘 90° 🔾 180° 🔾 270°          |           |      |    |  |   |  |   |   |  |
| c   | Current direction               |           |      |    |  |   |  |   |   |  |
|     | Image detection                 |           |      |    |  |   |  |   |   |  |
| S   | how Success Dialog Time(r       | ns):      |      |    |  |   |  |   |   |  |
| 3   | 3000                            |           |      |    |  |   |  |   |   |  |
| L   | ogging service:                 |           |      |    |  |   |  |   |   |  |
|     | open O close UPLOAD LOG         |           |      |    |  |   |  |   |   |  |
|     | adify password*                 | DIEV PASS | WORD | 1  |  |   |  |   |   |  |
|     | ioury password.                 | DIFTTPIDE | Hone |    |  |   |  |   |   |  |
| C   | lear local records: CLEAR       |           |      |    |  |   |  |   |   |  |
| v   | Whether to record the traffic s | screer    | isho | ot |  |   |  |   |   |  |
|     | open 🖲 close                    |           |      |    |  | 6 |  |   |   |  |

Take out the log that reproduces the problem ("log in to QQ mailbox (https://mail.qq.com/), send log by mailbox"), log storage path: Settings--"File Management--"FaceInfo-- » Log